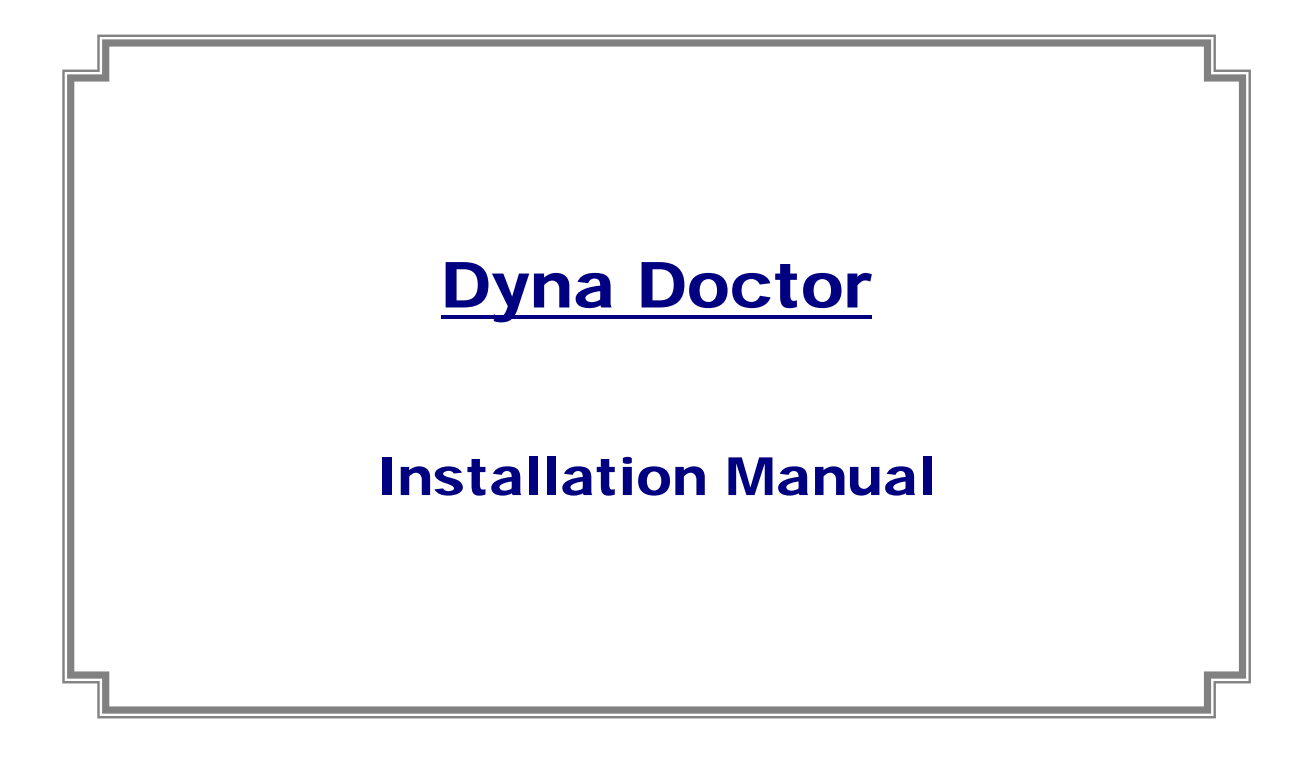

Ver. 1.0

1 July 2013

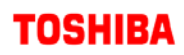

#### - CONTENTS -

| 1. | OVER  | VIEW                                                 | 3        |
|----|-------|------------------------------------------------------|----------|
| 2. | SYST  | EM REQUIREMENTS                                      | 3        |
| 3. | INST  | ALLING / UNINSTALLING OF THE DYNA DOCTOR             | 4        |
| 3  | .1    | INSTALLATION                                         | 4        |
| 3  | .1.1  | LANGUAGE SELECTION(VRF AND DI/SDI/IMS SOFTWARE ONLY) | 4        |
| 3  | .1.2  | .Net Framework installation                          | <b>5</b> |
| 3  | .1.3  | INSTALLATION PREPARATION                             | 6        |
| 3  | .1.4  | WELCOME                                              | 7        |
| 3  | .1.5  | LICENSE AGREEMENT                                    | 8        |
| 3  | .1.6  | CUSTOMER INFORMATION                                 | 9        |
| 3  | .1.7  | Destination Folder1                                  | 10       |
| 3  | .1.8  | Change Current Destination Folder                    | 11       |
| 3  | .1.9  | Ready to Install the Program                         | 12       |
| 3  | .1.10 | Installing Software1                                 | 13       |
| 3  | .1.11 | COMPLETED                                            | 14       |
| 3  | .2    | UNINSTALLATION1                                      | 15       |

## 1. Overview

"*DynaDoctor*" software analyses data sent from the Dynakit, and supports the status display of outdoor and indoor units of VRF, DI/SDI/IMS System, Hydro Unit and outdoor unit of ESTIA, kWSmart System. This tool can be used to check refrigerant cycle data, display various data graphs, execute indoor unit test runs and create reports of test run results.

Furthermore, received data can be saved and browsed, and secondary use of data can be carried out easily.

## 2. System requirements

The system requirements for this software are as follows,

| Item                     | Specifications                    |
|--------------------------|-----------------------------------|
| OS                       | Windows XP SP2 or later, Vista, 7 |
| Microsoft .NET Framework | 2.0 3.0 3.5                       |
| Office System            | Office 2003,2007,2010             |

The following runtime library is installed when Selection Tool 2010 is installed:

INficrosoft ® .NET Framework 2.0 with SP23.0, 3.5

- "Windows XP", "Windows Vista" and "Windows 7" are either registered trademarks or trademarks of Microsoft Corporation in the United States and/or other countries.
- Adobe, the Adobe logo, Reader, and Acrobat are either registered trademarks or trademarks of Adobe Systems Incorporated in the United States and/or other countries.
- InstallShield is either a registered trademark or trademark of Flexera Software Inc. in the United States and/or other countries.
- All other company and product names are either registered trademarks or trademarks of the respective owners. In this manual such names are not indicated by <sup>™</sup>, <sup>®</sup> or <sup>©</sup> marks.

3. Installing / Uninstalling of the Dyna Doctor

This section describes installation and uninstallation procedures of the Dyna Doctor.

#### 3.1 Installation

Insert the installation CD/DVD into the CD/DVD drive. On the displayed window, click the [Install] button of "Dyna Doctor" software. Setup will be started. Or double-click "Setup.exe".

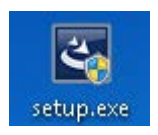

#### 3.1.1 Language Selection(VRF and DI/SDI/IMS Software only)

Choose a language to be used and click [OK]. The selected language is used hereafter in the Software. Selectable languages are Japanese or English

| Dyna Do | octor V for SMMS-i - InstallShield Wizard                        | × |
|---------|------------------------------------------------------------------|---|
| ځ       | Select the language for the installation from the choices below. |   |
|         | English (United States)                                          | - |
|         |                                                                  |   |

3.1.2 .Net Framework installation

When the required program(.Net Framework) is not installed, the following window will be displayed.

| Dyna Doctor V for SMMS-i - InstallShield Wizard |                                                                                                    |  |
|-------------------------------------------------|----------------------------------------------------------------------------------------------------|--|
| Dyna Doctor V for<br>Click Install to begi      | 5MMS-i requires the following items to be installed on your computer.<br>n installing these requirements. |  |
| Status Requirement                              |                                                                                                    |  |
| Pending Microsoft .NET F                        | ramework 3.5 SP1 (Windows Feature)                                                                        |  |
|                                                 | Install Cancel                                                                                            |  |

Follow the instructions on the screen and confirm the installing program. Click [Install] to install the required program.

| Dyna Doctor V for SMMS-i - InstallShield Wizard               |                                                                                                    |  |  |
|---------------------------------------------------------------|----------------------------------------------------------------------------------------------------|--|--|
| Click I                                                       | Doctor V for SMMS-i requires the following items to be installed on your computer.<br>nstall to begin installing these requirements. |  |  |
| Status Re                                                     | equirement                                                                                                    |  |  |
| Installing Microsoft .NET Framework 3.5 SP1 (windows Feature) |                                                                                                    |  |  |
| Installing Microsoft .NET Framework 3.5 SP1 (Windows Feature) |                                                                                                    |  |  |
| Estimated time remaining: 0 sec                               |                                                                                                    |  |  |
|                                                               | Install Cancel                                                                                                    |  |  |

## 3.1.3 Installation preparation

The installation preparation starts. Wait for a while until the preparation is complete.

| Dyna Doctor V for SMMS-i - InstallShield Wizard |                                                                                                    |  |
|-------------------------------------------------|----------------------------------------------------------------------------------------------------|--|
|                                                 | Preparing to Install                                                                                                    |  |
|                                                 | Dyna Doctor V for SMMS-i Setup is preparing the InstallShield<br>Wizard, which will guide you through the program setup<br>process. Please wait. |  |
|                                                 | Extracting: DynaDoctor V.msi                                                                                                    |  |
|                                                 |                                                                                                    |  |
|                                                 |                                                                                                    |  |
|                                                 |                                                                                                    |  |
|                                                 | Cancel                                                                                                    |  |

#### 3.1.4 Welcome

When installation preparation process has completed, the Welcome window opens. Click 'Next >'.

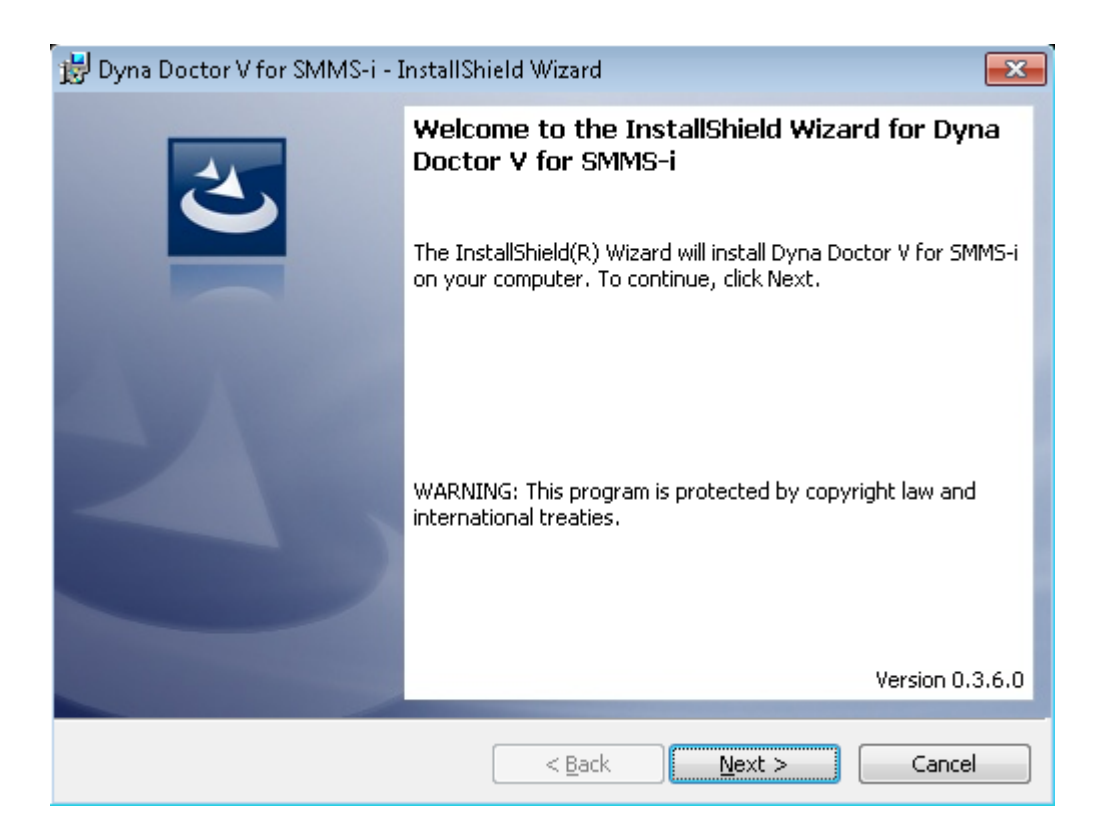

## 3.1.5 License Agreement

The License Agreement window is displayed. Read the content. When you agree with the terms, select "I accept the terms in the license agreement". And Click 'Next >'.

| 😸 Dyna Doctor V for SMMS-i - InstallShield Wizard                                                                                                    | x        |
|----------------------------------------------------------------------------------------------------|----------|
| License Agreement                                                                                                    |          |
| Please read the following license agreement carefully.                                                                                                    |          |
| TOSHIBA CARRIER SOFTWARE LICENSE AGREEMENT                                                                                                    | <b>^</b> |
| IMPORTANT: PLEASE READ THE TERMS AND CONDITIONS OF<br>THIS AGREEMENT CAREFULLY BEFORE USING<br>"DYNADOCTOR V" (HEREINAFTER CALLED AS THE<br>"SOFTWARE"). BY USING OR INSTALLING THE WHOLE OR A<br>PART OF THIS SOFTWARE, YOU (HEREINAFTER CALLED AS<br>"USER") ARE DEEMED TO HAVE ACCEPTED ALL THE TERMS<br>AND CONDITIONS OF THIS AGREEMENT. IF USER DO NOT<br>AGREE TO THESE TERMS AND CONDITIONS, DO NOT USE OR | •        |
| I accept the terms in the license agreement     Print     I do not accept the terms in the license agreement                                                                                                    |          |
| InstallShield < <u>B</u> ack <u>N</u> ext > Cancel                                                                                                    |          |

### 3.1.6 Customer Information

The Customer Information window is displayed. Enter 'User Name' and 'Organization'. And Click 'Next >'.

| 🗒 Dyna Doctor V for SMMS-i - InstallShield Wizard | <b>—</b> ×- |
|---------------------------------------------------|-------------|
| Customer Information                              |             |
| Please enter your information.                    |             |
| User Name:                                        |             |
| Toshiba Carrier Corporation                       |             |
| Organization:                                     |             |
| Toshiba Carrier Corporation                       |             |
|                                                   |             |
|                                                   |             |
|                                                   |             |
|                                                   |             |
|                                                   |             |
|                                                   |             |
| InstallShield                                     |             |
| <u>B</u> ack                                      | xt > Cancel |

### 3.1.7 Destination Folder

The Installation Folder window is displayed. If the installation folder is correct, click 'Next >'. If you want to change the installation folder, click 'Change'.

| 😸 Dyna Do                     | ctor V for SMMS-i - InstallShield Wizard 🛛 🛛 💌                                                |
|-------------------------------|-----------------------------------------------------------------------------------------------|
| <b>Destinati</b><br>Click Ne: | ion Folder<br>xt to install to this folder, or click Change to install to a different folder. |
| Þ                             | Install Dyna Doctor V for SMMS-i to:<br>C:\Program Files\Toshiba\Dyna Doctor V for SMMS-i\    |
|                               |                                                                                               |
|                               |                                                                                               |
|                               |                                                                                               |
| InstallShield -               | < <u>B</u> ack <u>N</u> ext > Cancel                                                          |

3.1.8 Change Current Destination Folder

The following Change Current installation folder window is displayed. Choose or enter installation folder. And Click 'OK'.

| 😸 Dyna Doctor V for SMMS-i - InstallShield Wizard 🛛 🛛 💽 |              |  |
|---------------------------------------------------------|--------------|--|
| Change Current Destination Folder                       |              |  |
| Browse to the destination folder.                       | $\mathbf{C}$ |  |
| Look in:                                                |              |  |
| 💣 Dyna Doctor V for SMMS-i                              | • 🗈 🔺        |  |
|                                                         |              |  |
| Eolder name:                                            |              |  |
| C:\Program Files\Toshiba\Dyna Doctor V for SMMS-i\      |              |  |
| InstallShield                                           |              |  |
|                                                         | OK Cancel    |  |

## 3.1.9 Ready to Install the Program

Ready to Install the Program window is displayed. Click 'Install'.

| 🛃 Dyna Doctor V for SMMS-i - InstallShield Wizard                                                               |
|----------------------------------------------------------------------------------------------------|
| Ready to Install the Program                                                                                    |
| The wizard is ready to begin installation.                                                                      |
| Click Install to begin the installation.                                                                        |
| If you want to review or change any of your installation settings, click Back. Click Cancel to exit the wizard. |
|                                                                                                    |
|                                                                                                    |
|                                                                                                    |
|                                                                                                    |
|                                                                                                    |
|                                                                                                    |
| InstallShield                                                                                                   |
| < <u>B</u> ack Install Cancel                                                                                   |

## 3.1.10 Installing Software

The following window appears showing that the program is being installed. Wait for a wile.

| 📸 Dyna Doctor V for SMMS-i - InstallShield Wizard 📃 🔲 💌 |                                                                                                    |
|---------------------------------------------------------|----------------------------------------------------------------------------------------------------|
| Installing<br>The prod                                  | Dyna Doctor V for SMMS-i                                                                                        |
|                                                         | Please wait while the InstallShield Wizard installs Dyna Doctor V for SMMS-i.<br>This may take several minutes. |
|                                                         | Status:                                                                                                    |
|                                                         | Copying new files                                                                                               |
|                                                         |                                                                                                    |
|                                                         |                                                                                                    |
|                                                         |                                                                                                    |
|                                                         |                                                                                                    |
|                                                         |                                                                                                    |
|                                                         |                                                                                                    |
| InstallShield –                                         |                                                                                                    |
|                                                         | < <u>B</u> ack <u>N</u> ext > Cancel                                                                            |

#### 3.1.11 Completed

When the installation is finished, the following window opens. Click 'Finish' to exit the installer.

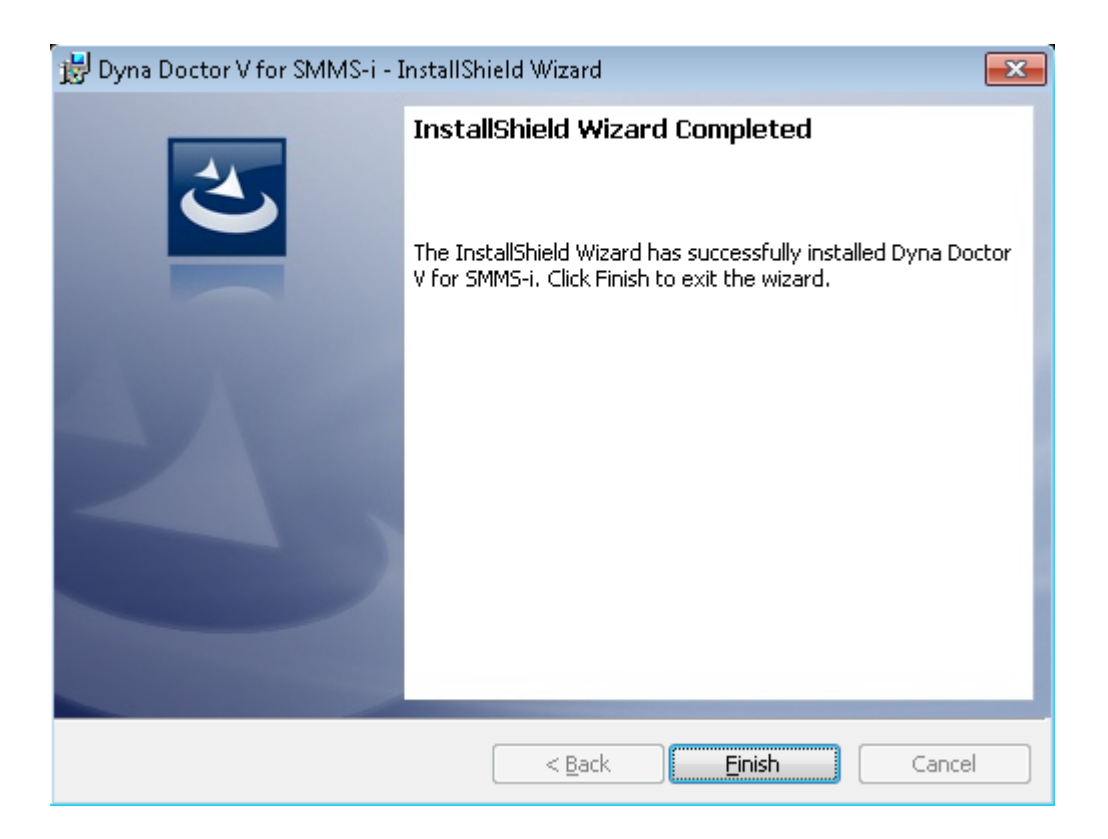

#### 3.2 Uninstallation

If the Setting File Creation Software is running, exit the application.

Select 'Dyna Doctor' on the Add or Remove Programs window in the Control Panel within Windows. And click 'Remove'.

| Control Panel →                                                                         | Programs   Programs and Features                                                                                                 | ✓ 4y Search Programs an                                |
|-----------------------------------------------------------------------------------------|----------------------------------------------------------------------------------------------------|--------------------------------------------------------|
| Control Panel Home<br>View installed updates<br>View Turn Windows features on or<br>off | Uninstall or change a program<br>To uninstall a program, select it from the list and then click Uninstall, Change, or<br>Repair. |                                                        |
|                                                                                         | Organize 🔻 Uninstall Change Repair                                                                                               | ≣ ▾ 🔞                                                  |
|                                                                                         | Name                                                                                                    | Publisher                                              |
|                                                                                         | 🔀 Dyna Doctor V for SMMS-i                                                                                                    | Toshiba Carrier Corporation                            |
|                                                                                         |                                                                                                    |                                                        |
|                                                                                         | ۲ III                                                                                                    | ×                                                      |
|                                                                                         | Toshiba Carrier Corporation Product ver<br>Help                                                                                  | rsion: 0.3.6.0<br>9 link: http://www.toshiba-carrier.c |

The following confirmation dialog box appears. Click 'Yes'.

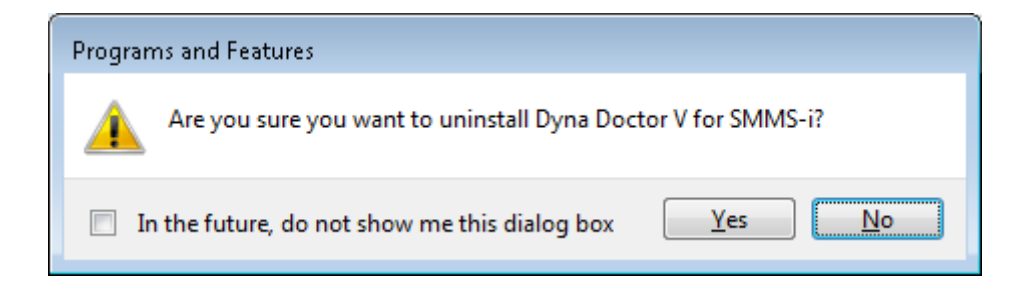

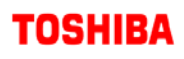

The following window appears. Wait for a while.

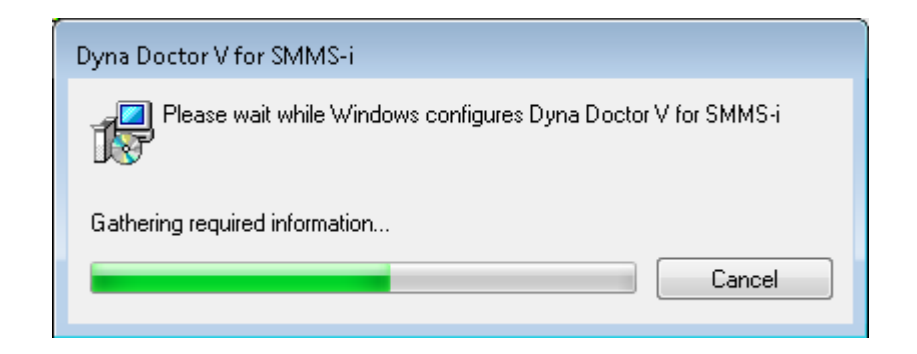

When the uninstallation is finished, this window will close automatically.